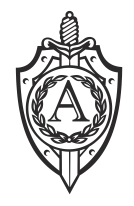

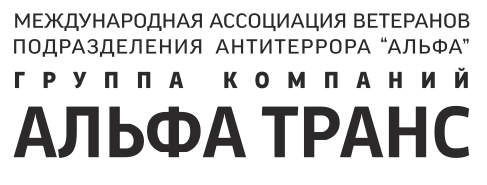

000 «Альфа Транс Терминал»

214550, Смоленская обл., Смоленский р-н, д. Стабна, ул. Заозерная, д. 35 ИНН 6714031189; КПП 671401001 тел.: +7 (4812) 42-30-30

## Инструкция по настройке автоматической отправке деклараций, из программы Альта ГТД, в формате pdf+xml в отдел ДО СВХ Альфа Транс Терминал, СВХ Альфа Транс

Коды постов(10113100, 10009230, 10113092, 10113090)

1. На компьютере, который осуществляет регистрацию ДТ после выпуска, в

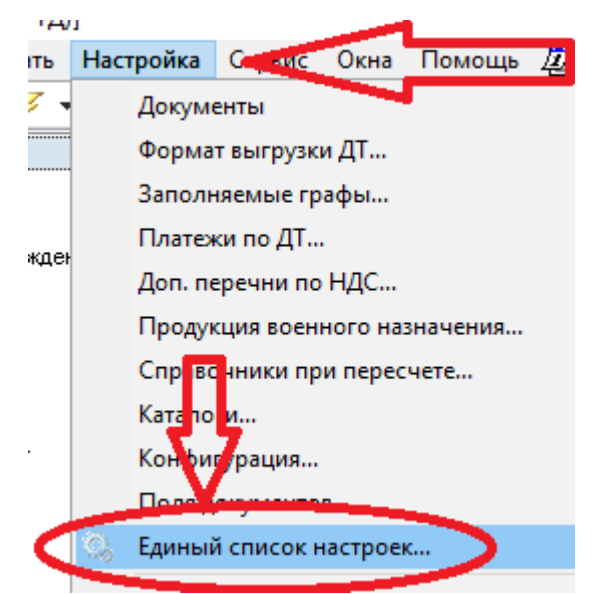

программе Альта ГТД сделать установить следующие настройки, *Настройка* **Э** *Единый список настроек*.

а) Необходимо выбрать раздел «ЭД» далее слева выбрать «Регистрация»

Галочками отметить следующие пункты настроек:

- При регистрации вместо выгрузки ДТ в XML брать последнее сообщение ЭД о выпуск

- При отправке E-Mail в зависимости от кода поста, брать код поста из гр.30 ДТ.

b) Выбрать раздел «Графа Д» и отметить галочкой пункт «Выгружать в XMLконтейнер графу Д

- 2. Далее «*Настройка* → *Внешние программы*» открыть вкладку «*Регистрация*» Галочками отметить следующие пункты:
  - В таможенный XML-файл + E-mail
  - Печать ДТ в PDF-файл + E-mail

| Настройка взаимодействия со внешними программами 🛛 🗙 🗙                                         |                                                |                                                              |  |  |
|------------------------------------------------------------------------------------------------|------------------------------------------------|--------------------------------------------------------------|--|--|
| Информационные Загрузка F                                                                      | егистрация                                     | Выгрузка                                                     |  |  |
| "Docs2SQL" обеспечивает веден<br>зарегистрированных документов<br>таможенном формате. На основ | ие централи:<br>з на SQL-серя<br>е этой базы г | зованной базы<br>зере в стандартном<br>можно строить отчеты. |  |  |
| 🗐 🦼 Путь для выгрузки                                                                          |                                                |                                                              |  |  |
|                                                                                                |                                                |                                                              |  |  |
| При "регистрации" автоматичес                                                                  | ки выгружаті                                   | ь дт :                                                       |  |  |
| B "Docs2SQL" (DBF + XML)                                                                       | E-mail                                         | Доп. документы                                               |  |  |
| 🗹 в то, теженный XMI-файл                                                                      | 🗹 E-n                                          | Пагежи в инвойсе                                             |  |  |
| 🗌 во внутренний XML-файл                                                                       | E-mail                                         |                                                              |  |  |
| <u>Добавить ЭД-сообщения.</u>                                                                  | <u> </u>                                       | Настройка E-mail                                             |  |  |
| ✓ Пек, чать Ш. в. F. ) F-файл                                                                  | ✓ E-meller                                     | Horsense MovaPDF                                             |  |  |
| Добавить взаимосвязанн<br>Добавить ЭД-сообщения                                                | <u>ые</u><br>                                  | При E-mail отправке<br>оставлять копию в                     |  |  |
| 🗌 в шаблон Word/Excel/XML                                                                      | 🗌 E-mail                                       | папке                                                        |  |  |
|                                                                                                |                                                | <b>1</b>                                                     |  |  |
| Добавить Инвойс                                                                                |                                                | 2                                                            |  |  |
| При включении данной опции при<br>программа автоматически выгру<br>формат) в указанную папку   | и "регистраці<br>узит их в фор                 | ии" документов ДО1, ДО2<br>мате XML (таможенный              |  |  |

3. Необходимо нажать на надпись E-mailб напротив Печать ДТ в PDF

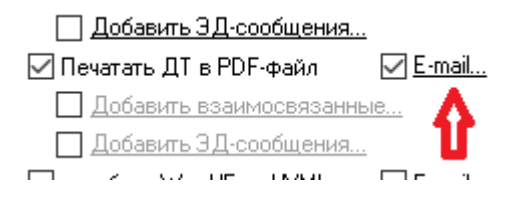

## В появившемся окне написать:

10113100=gtd\_out@alfa-trans-smolensk.ru 10009230=gtd\_out@alfa-trans-smolensk.ru 10113092=gtd\_out@alfa-trans-smolensk.ru 10113090=gtd\_out@alfa-trans-smolensk.ru

И нажать ОК

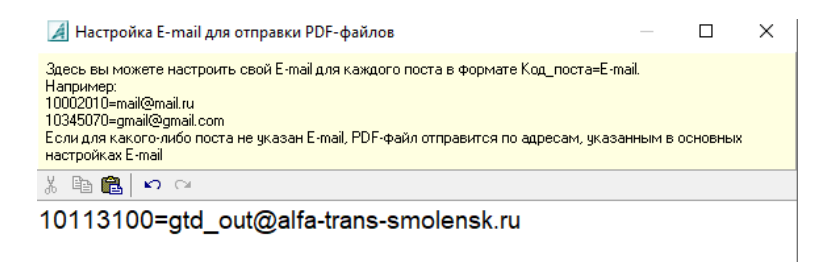

4. Далее необходимо настроить программу для отправки почты, для этого в том же окне выберите «**Настройка E-mail**»

| н "регистрации" автоматичес                                     | ки выгружать | , ДТ :               |          |
|-----------------------------------------------------------------|--------------|----------------------|----------|
| 3 "Docs2SQL" (DBF + XML)                                        | E-mail       | Доп. документы       |          |
| з таможенный XML-файл                                           | 🗹 E-mail     | Платежи в Инвойсе    | í        |
| зо внутренний XML-файл                                          | E pail       |                      | 1        |
| _ <u>Добавить ЭД-сообще</u> ид                                  | $\neg$       | • 🔁 Настройка E-mail |          |
| Печатать ДТ в PDF-файл<br>—                                     | <u> </u>     | Установить NovaPDF   |          |
| _ Добавить взаимосвязанн                                        | ые           | При E-mail отправке  |          |
| Добавить ЭД-сообщения.                                          | ··           | оставлять копию в    |          |
| з шаблон Word/Excel/XML                                         | E-mail       | панке                |          |
|                                                                 |              |                      |          |
| Настройка почты                                                 |              |                      | $\times$ |
| Ваша электронная почта                                          |              | 🗌 Трассиро           | вка ;    |
|                                                                 |              |                      |          |
| _                                                               | [            | <b>D</b>             |          |
| Для автоматического получения<br>введите вашч электроннчю почтч | настроек     | получить настроики   |          |
| и нажмите кнопку "Получить наст                                 | гроки''      | Таймаут (с) 60       |          |
| Логин 2                                                         | Пароль       | 3                    |          |
|                                                                 |              |                      |          |
| Кому:                                                           | Очи          | ІСТИТЬ               |          |
| Тема: 🔏                                                         |              |                      |          |
| C                                                               |              |                      |          |
| Сервер отправки почты                                           |              |                      |          |
| Сервер   4                                                      |              | Порт 5 🥌             |          |
| Авторизация AutoSelect                                          | $\sim$       | SSL Her              | $\sim$   |
|                                                                 |              |                      |          |
| Сервер получения почты                                          |              |                      |          |
| Сервер                                                          |              | Порт                 |          |
|                                                                 |              |                      | _ F      |
| Авторизация Login                                               | ~            | SSL Her              | ~        |
|                                                                 |              |                      |          |
|                                                                 |              |                      |          |
| <b>М</b> Послать Протокол                                       | Тест         | ОК Отмен             | ia       |

- 1. Ваша электронная почта укажите почту, с которой будет осуществляться отправка
- 2. Логин укажите ваш логин на подключение к серверу почты
- 3. Пароль укажите ваш пароль на подключения к серверу почты
- 4. Укажите сервер отправки почты:

К примеру:

Для mail.ru сервер отправки будет: Сервер: smtp.mail.ru Порт 465 Авторизация Login SSL: SSL/TLS Для Yandex: Сервер: smtp.yandex.ru Порт 465 Авторизация Login SSL: SSL/TLS

Для проверки корректности настроек. В Поле Кому введите свою почту и нажмите кнопку внизу окна «Тест», на указанный адрес должно прийти тестовое письмо.

5. Для автоматической регистрации ДТ в **настройках** ЭД (вкладка дополнительно), программы Альта ГТД необходимо отметить следующие галочки:

| Настройки ЭД-2                                                                                                    | $\times$ |
|----------------------------------------------------------------------------------------------------|----------|
| 🗹 Использовать режим "Электронное декларирование"                                                                                                    |          |
| Подключение ЭД Дополнительно                                                                                                    |          |
| Разное<br>✓ Автоопределение версии альбомов/спецификации ЭД для старых процедур<br>✓ Всплывающее окно при получении новых сообщений ЭД<br>✓ Не показывать чужие сообщения (по ДТ, которые отсылали другие пользователи)<br>✓ Просмотр документа перед отправкой                                                                                                    |          |
| ✓ двоиное подтверждение при ответе на запрос док-та, привязанного к описи                                                                                                    | ~        |
| Присвоение номера и выпуск по ЭД (когда ставить "силов вечать" и делать выгрузку)<br>О Ручная регистрация О Спрашивать раз в дена О По сообщению ЭД "выпуск разрешен"<br>Повторная выгрузка ДТ во внешние программы при корректировках после выпуска<br>О Ристрация при условном выпуске и выпуске под обезречение<br>Ристрация если разные решения по товарам Регистрация при отзыве/отказе<br>Ристрация Транзитных Деклараций Регистрация Заявлений до подачи ДТ |          |
| Показывать регистрационный номер ДТ в списке                                                                                                    |          |
| Оба номера + поле комментарий + уменьшенный шрифт 🗸 🗸                                                                                                    |          |
| Писать в поле Отправитель (Docs.EDSender и EDMsgs.Sender)<br>Имя пользователя (если есть) или имя компьютера                                                                                                    |          |